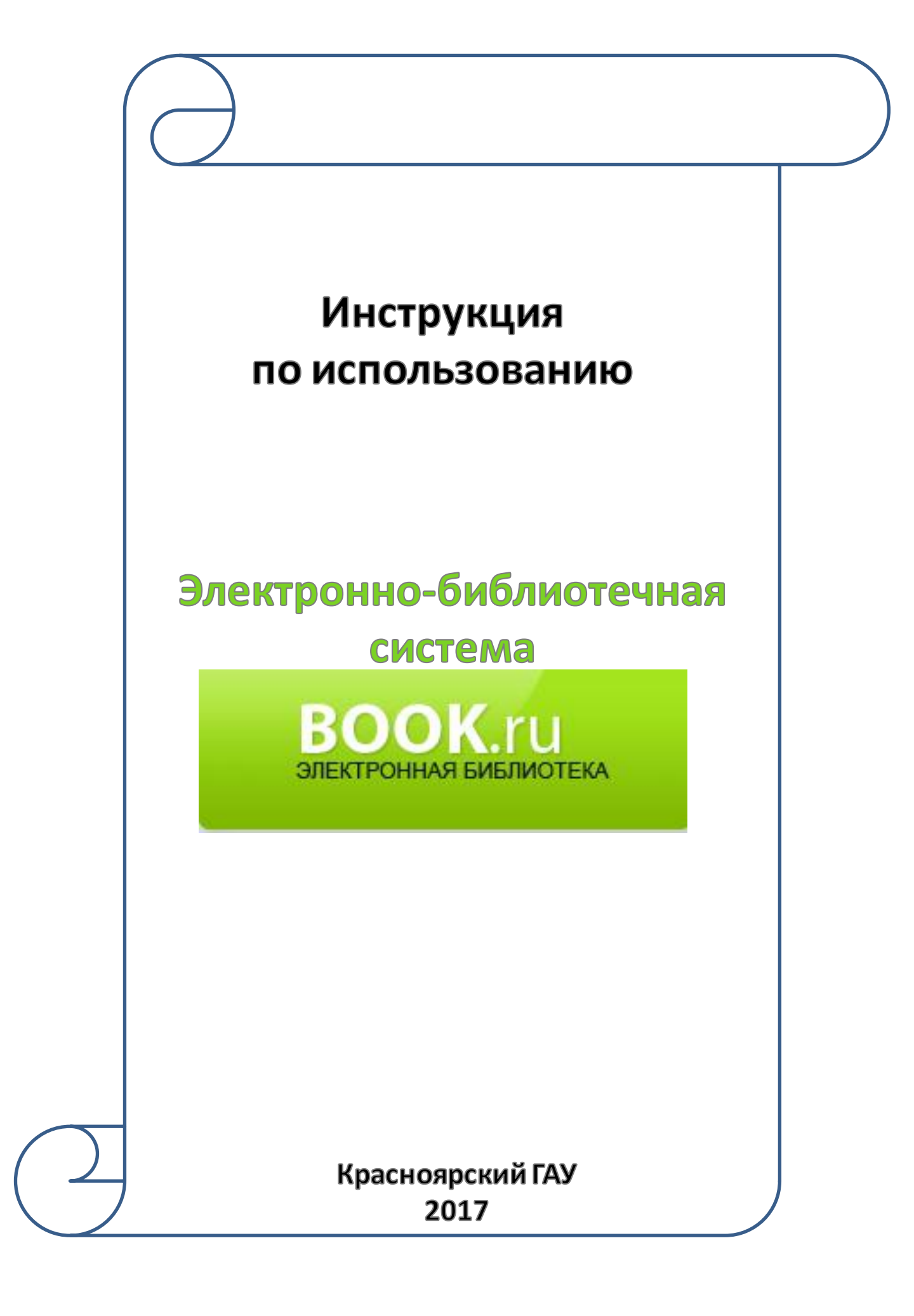

# Содержание:

| Регистрация в ЭБС               | 3  |
|---------------------------------|----|
| Вход/Авторизация                | 6  |
| Доступные и недоступные издания | 7  |
| Работа с книгами                | 10 |
| Копирование текста              | 12 |
| Работа с конспектами            | 16 |

# Регистрация в ЭБС «Book»

#### Регистрация в ЭБС «Book» производится только с компьютеров Красноярского ГАУ

#### 1. Зайдите в ЭБС «Book» с любого компьютера в вузе (подключенного к IP вуза)

#### 2. Нажмите кнопку «Регистрация»

| 12+   О ПРОЕКТЕ   КОНТАКТЫ   П<br>ВООК.ru<br>электрон <i>обислио</i> тениятокстема  | ПОЛЬЗОВАТЕЛЬСКОЕ СОГЛАШЕНИЕ   ВУЗАМ   ПРАВООБЛАДАТЕЛЯМ   ИН<br>Красноярский государственный аграрный университет<br>Гостевой доступ для IP-адреса: 212.41.20.10<br><u>Зарегистрируйтесь</u> для получения личного кабинета. | <sup>кструкция</sup>  <br>Логин / е-mail:<br>■ Запомнить меня                                                                                            | Пароль:<br>Забыли пароль?   Рен                                       | Войти<br>Гистрация<br>Коллекции Уз |
|-------------------------------------------------------------------------------------|----------------------------------------------------------------------------------------------------|----------------------------------------------------------------------------------------------------|-----------------------------------------------------------------------|------------------------------------|
| <ul> <li>ПОИСК</li> <li>Полнотекстовый поиск</li> </ul>                             | ЭБС ВООК.ru - электронно-библиотеч                                                                                                    | ная система от правообладателя                                                                                                    |                                                                       |                                    |
| Расширенный поиск                                                                   | АКЦИИ<br>ВООК.ru — лицензионная библиотека, которая содержит уче<br>7.0.96-2016. Фонд электронной библиотеки комплектуется на о                                                                                             | ТОСТ 7.0.90-2016<br>збные и научные издания от преподавателей ведущих ву<br>сновании новых ФГОС ВО, СПО.                                                 | Новая пр<br>ДЛЯ ПА<br>узов России. Отвечает требованиям               | оограмма<br>РТНЕРОВ                |
| новинки эбс                                                                         | Библиотека регулярно пополняется новыми изданиями. На<br>Чтение электронной версии книг доступно в постраничном р<br>нескольких изданий.                                                                                    | сайте размещаются книги до выхода их печатных анало<br>режиме, возможно цитирование до 10% содержания книг                                               | гов.<br>ч, а также создание конспекта на ос                           | снове                              |
| ПРОВЕРКА ЗНАНИЙ (ТЕСТЫ)<br>• БАЗОВАЯ КОЛЛЕКЦИЯ                                      | Доступ рассчитан на неограниченное количество читателей<br>Для библиотек — предлагаем воспользоваться тестовым до<br>Для студентов/аспирантов — доступ в нашу систему вы мож                                                | из любой точки мира по сети «Интернет».<br>оступом сроком на один месяц. <u>Скачать заявку</u><br>кете получить бесплатно в библиотеке своего вуза. если | она подключена к ЭБС.                                                 |                                    |
| <ul> <li>КНОРУС ())</li> <li>ЮСТИЦИЯ</li> <li>РУСАЙНС</li> <li>ПАЛЕОТИП</li> </ul>  | АКЦИИ ВООК.ru<br>Выгодное предложение для филиалов вузов и колледжей —<br>Ознакомиться с контентом, а также полистать первые 10 стр                                                                                         | - более 6000 наименований за 70 000 рублей! <u>Подробнее</u><br>ханиц любой книги вы можете без регистрации.                                             |                                                                       |                                    |
| <ul> <li>ПРОМЕТЕЙ</li> <li>КНИЖНАЯ ИНДУСТРИЯ</li> <li>СЕРВИСНАЯ КОМПАНИЯ</li> </ul> | Новинка!<br>Интеграция ЭБС со специализированными интерактивными<br>сохланением результатов тестов, а также видеоматериалы, сп                                                                                              | образовательными ресурсами, включающими в себя о<br>айлы, презентации, наглялно илпюстоилующие изучаем                                                   | ценку знаний, контрольное тестиро<br>кию тему и способствующие быстос | вание с                            |

# 3. Заполните регистрационную форму. Ш аг 2

# Регистрация. Шаг 2 из 3

| Шаг 1 пройден. УЗ определено ав | зтоматически                          |                           |   | × |
|---------------------------------|---------------------------------------|---------------------------|---|---|
| Учебное заведение               |                                       |                           |   |   |
| Наименование:                   | Красноярский государственный аграрный |                           |   |   |
| *<br>Пользователь:              | - не выбран -                         | Выберете из списка        |   |   |
| Филиал:                         |                                       | Указывать не обязательно  |   |   |
| Факультет:                      |                                       | Указывать не обязательно  |   |   |
| Читательский билет:             |                                       | Указывать не обязательно  |   |   |
| *<br>Капча с картинки:          | Введите 5 цифр с картинки.            | Введите 5 цифр с картинки |   |   |
|                                 | Далее                                 |                           | 3 |   |
| 4. Нажмите кнопку «Ла           | пее»                                  |                           |   |   |

# 4. Нажмите кнопку «Далее»

## 4. Заполните регистрационную форму. Ш аг 3

# Регистрация. Шаг 3

#### Учебное заведение

| Наименование:       | Красноярский государственный аграрный<br>университет |
|---------------------|------------------------------------------------------|
| Пользователь:       | Студент                                              |
| Филиал:             |                                                      |
| Факультет:          |                                                      |
| Читательский билет: |                                                      |

#### Личные данные

| Email:                    |                                                                                    | Вводите действующий e-mail  |
|---------------------------|------------------------------------------------------------------------------------|-----------------------------|
|                           | Вам будет выслан код активации аккаунта, поэтому<br>указывайте действующий e-mail. |                             |
| Пароль:*                  |                                                                                    | Придумываете самостоятельно |
|                           | Не менее 6 символов.                                                               |                             |
| Повтор пароля:*           |                                                                                    |                             |
| Фамилия:                  |                                                                                    |                             |
| Имя:*                     |                                                                                    |                             |
| Отчество:                 |                                                                                    | Указывать не обязательно    |
| Телефон:                  |                                                                                    | Указывать не обязательно    |
| Пользовательское соглашен | ие                                                                                 |                             |
|                           | 20079                                                                              |                             |

|                              | Я прочитал (прочитала) и принимаю пользовательское соглашение. |
|------------------------------|----------------------------------------------------------------|
|                              | Зарегистрироваться                                             |
|                              |                                                                |
| 5. Поставьте галочку «Я проч | итал(а) и принимаю пользовательское соглашение»                |
| 6. Нажмите кнопку «Зарегис   | грироваться»                                                   |

7. На е-mail указанный при регистрации придёт письмо с ссылкой для подтверждение

# Регистрация

Спасибо за регистрацию!

| Ha e-mail                         | отправлено письмо с кодом активации.              | × |
|-----------------------------------|---------------------------------------------------|---|
| Если это письмо не пришло в течен | ие 5 минут, то, пожалуйста, проверьте папку СПАМ! |   |

#### 8. В своём почтовом ящике откройте письмо от Электронной библиотеки book.ru

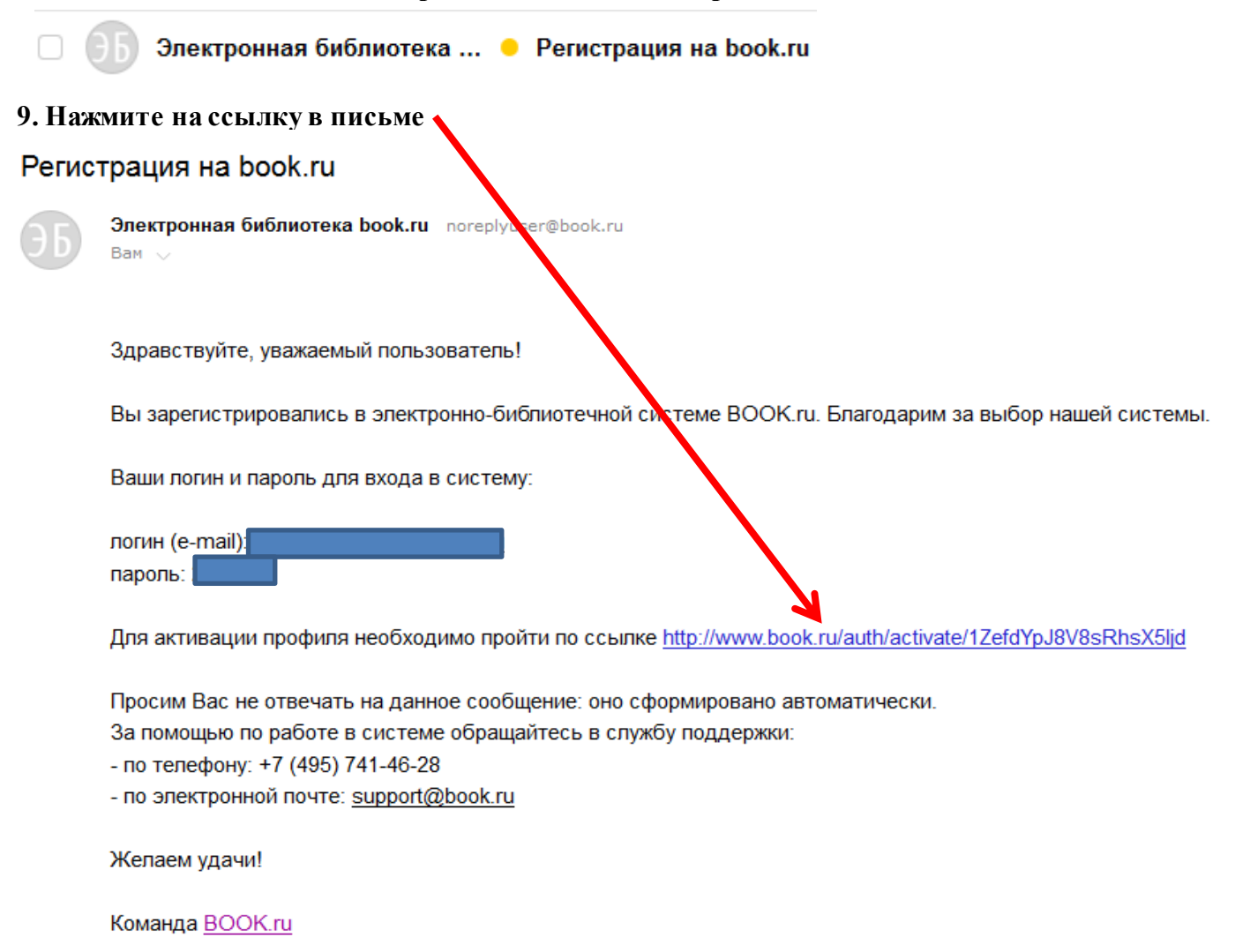

#### 10. Появится сообщение о подтверждении активации аккаунта

| 12+ і о проекте і контакты і пользовательское соглашение і вузам і правообладателям і инструкция і обратная связь і режим для слабовидящих |                                               |
|----------------------------------------------------------------------------------------------------|-----------------------------------------------|
|                                                                                                    | Пользователь "frolova.ve2018@yandex.ru"       |
|                                                                                                    | Красноярские дарственный аграрный университет |
| Коллекции УЗ                                                                                                    | Моя истору Списки книг Личный кабинет         |
|                                                                                                    |                                               |
|                                                                                                    |                                               |
| а псилотрация                                                                                                    |                                               |
| Participante Notes                                                                                                    |                                               |
|                                                                                                    | :                                             |
| Подравляси: Аккаутт активирован.                                                                                                    |                                               |
|                                                                                                    |                                               |
| новинки эбс                                                                                                    |                                               |
| проверка знаний (тесты)                                                                                                    |                                               |
|                                                                                                    |                                               |
|                                                                                                    |                                               |

11. Определиться Ваш логин (Логином является Ваш е-mail)

### Вход/Авторизация

#### После регистрации в ЭБС «Book» с компьютера Красноярского ГАУ Вы можете работать с книгами с любого компьютера

- 1. Зайдите в ЭБС «Book» www.book.ru/
- 2. Введите свой е-таі и пароль, указанные при регистрации

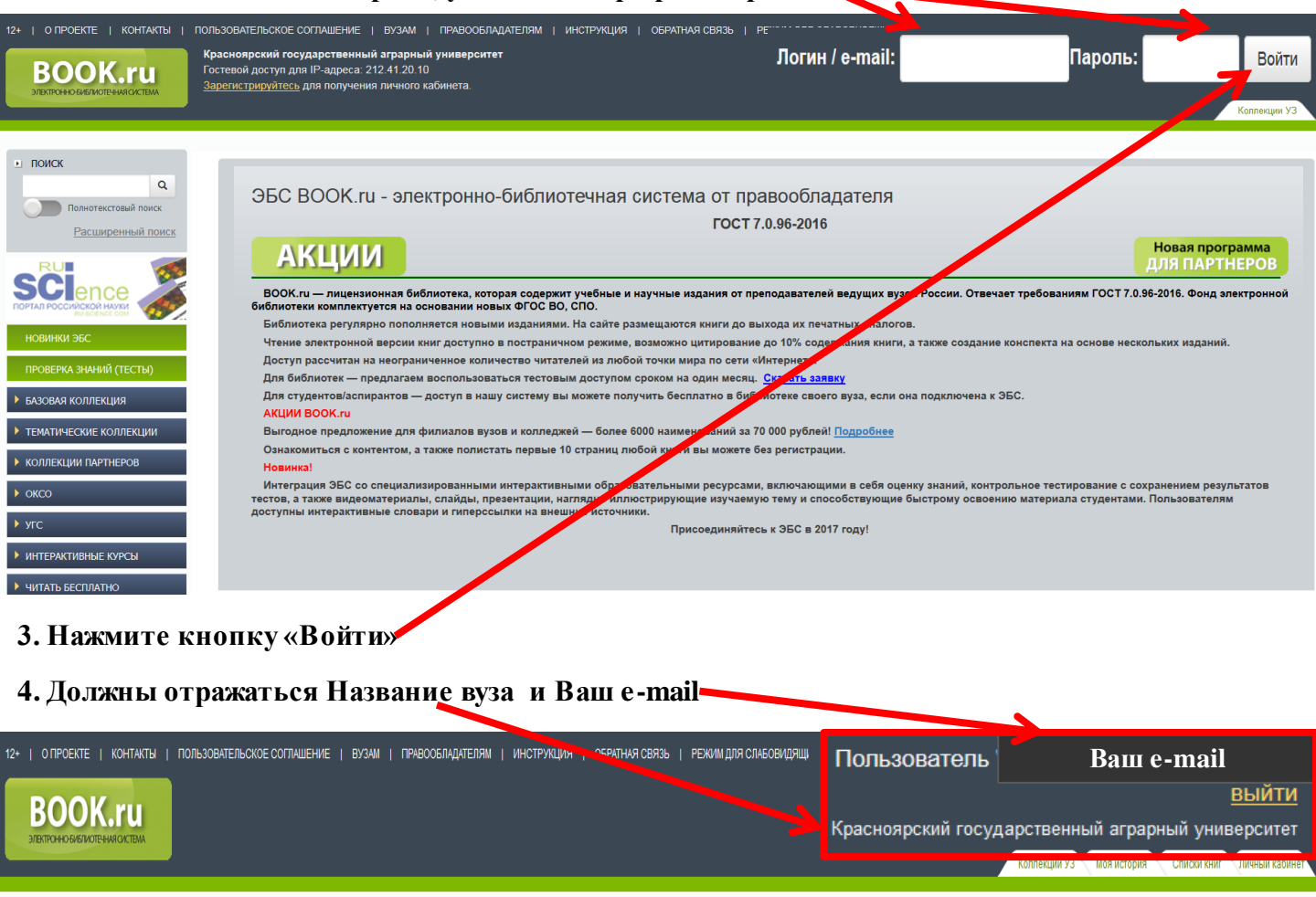

| - HUNCK                   |                                                                                                    |
|---------------------------|----------------------------------------------------------------------------------------------------|
| Q<br>Полнотекстовый поиох | ЭБС ВООК.ru - электронно-библиотечная система от правообладателя                                                                                                    |
| Расширенный поиск         | FOCT 7.0.96-2016                                                                                                    |
|                           | АКЦИИ<br>Для партнеров                                                                                                    |
|                           | BOOK.ru — лицензионная быблиотека, которая содержит учебные и научные издания от преподавателей ведущих вузов России. Отвечает требованиям FOCT 7.0.96-2016. Фонд электронной библиотеки<br>конпленитеть за сочезании ильки и БОС ВО. СПО.                                                                                                    |
| RU-SCIENCE.COM            | линицекуется по исповалял но вой че то суло, ото.<br>В вебитара по поправила по поправания и размени. Из събте процедуате учити по всихора их пецирации засполов                                                                                                    |
| НОВИНКИ ЭБС               | вно потека реј упири опотоплето, поваки надаклики, на силте размещаното или и до вакода и и течанака акалотока<br>Почика салактакотока поваки или какотика какотика салактакотока са собе салактакотока салактакотока салактакоток                                                                                                    |
|                           | пенне элекционном вероил кала доступное постреняться сознакать со сознакать со сознакать кала и со содержания кала и со содержания кала и со содержания кала и со содержания кала и со содержания кала и со сознака констрене констрене кон<br>Констрене констрене констрене констрене констрене констрене констрене констрене констрене констрене констрене кон |
| ПРОВЕРКА ЗНАНИЙ (ТЕСТЫ)   | досул рассила па пери рамлетель склітетськи таланськи па лікоон і чтал мира по селі калінських парадок.                                                                                                    |
|                           | ди околиона — преднатем воопользоваться тектовым доступние соответся в быте насти, <u>соответся соответся с</u>                                                                                                    |
| БАЗОВАЯ КОЛЛЕКЦИЯ         | для слуденоваспіранов — дослугі в нашу систему вы можете получить оесіціано в околичене своего вуза, если она подіслочена к эво.                                                                                                    |
|                           | AKUM BOOKTU                                                                                                    |
| ТЕМАТИЧЕСКИЕ КОЛЛЕКЦИИ    | Выгодное предложение для филиалов вузов и колледжеи — более бою наименовании за 70 000 рублеи! <u>Подробнее</u>                                                                                                    |
|                           | Ознакомиться с контентом, а также полистать первые 10 страниц любой книги вы можете без регистрации.                                                                                                    |
| КОЛЛЕКЦИИ ПАГТНЕГОВ       | Новинка!                                                                                                    |
| ▶ оксо                    | Интеграция ЭБС со специализированными интерактивными образовательными ресурсами, включающими в себя оценку знаний, контрольное тестирование с сохранением результатов тестов, а также<br>видеоматериалы, спайды, празентации, наглядно иллюстрирующие изучаемую тему и способствующие быстрому освоению материала студентами. Пользователям доступны интерактивные словари и<br>проводок и при правития и написати и правития и правития и правития и правития и правития и правития и правития<br>и правития правития правития и правития и правития и правития и правития и правития и правития правития правития                                                                                                    |
| ) угс                     |                                                                                                    |
|                           | присоединяитесь к эвс в 2017 году.                                                                                                    |
| ИНТЕРАКТИВНЫЕ КУРСЫ       |                                                                                                    |
|                           |                                                                                                    |

# Доступные издания

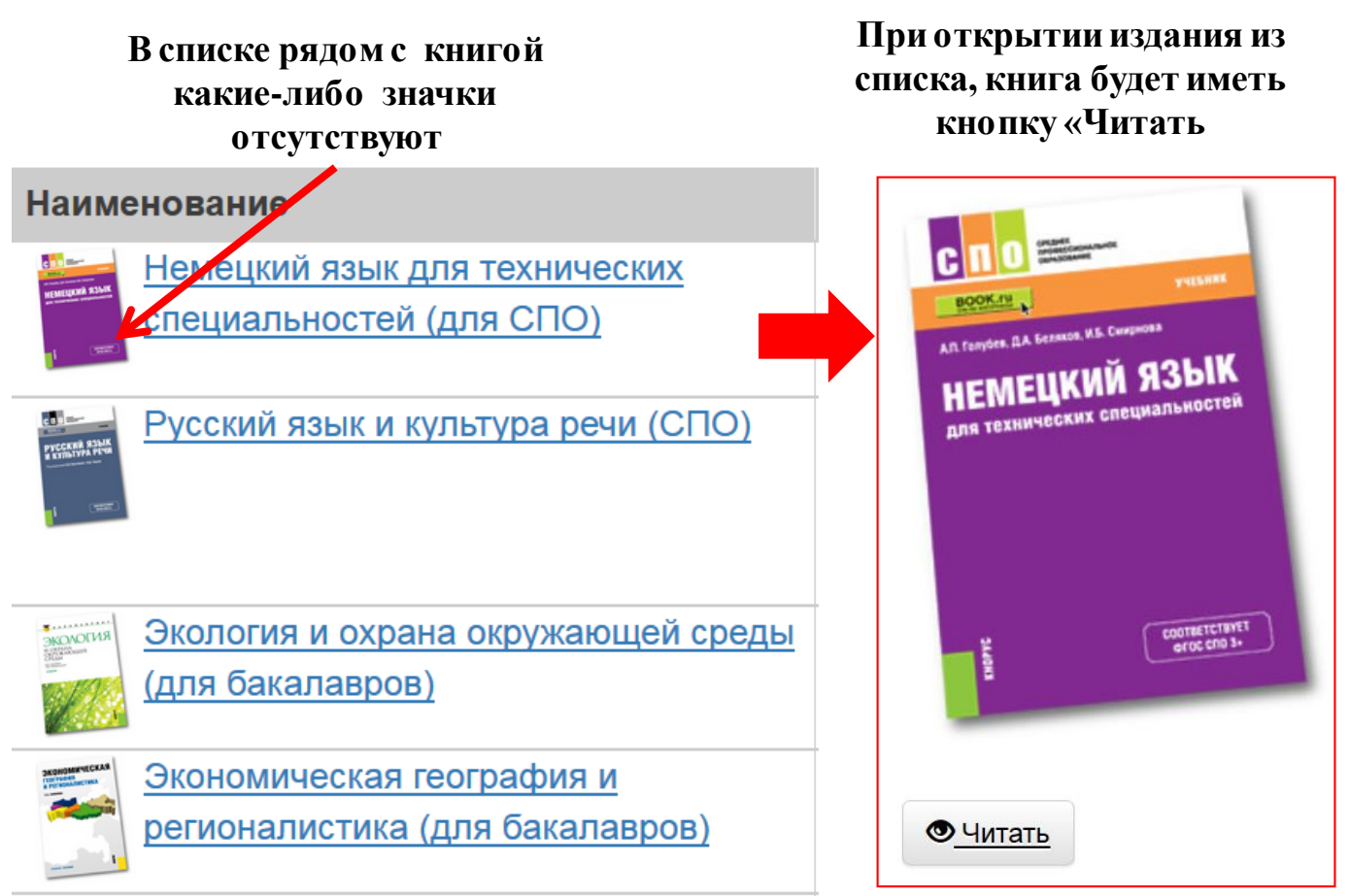

# Недоступные издания

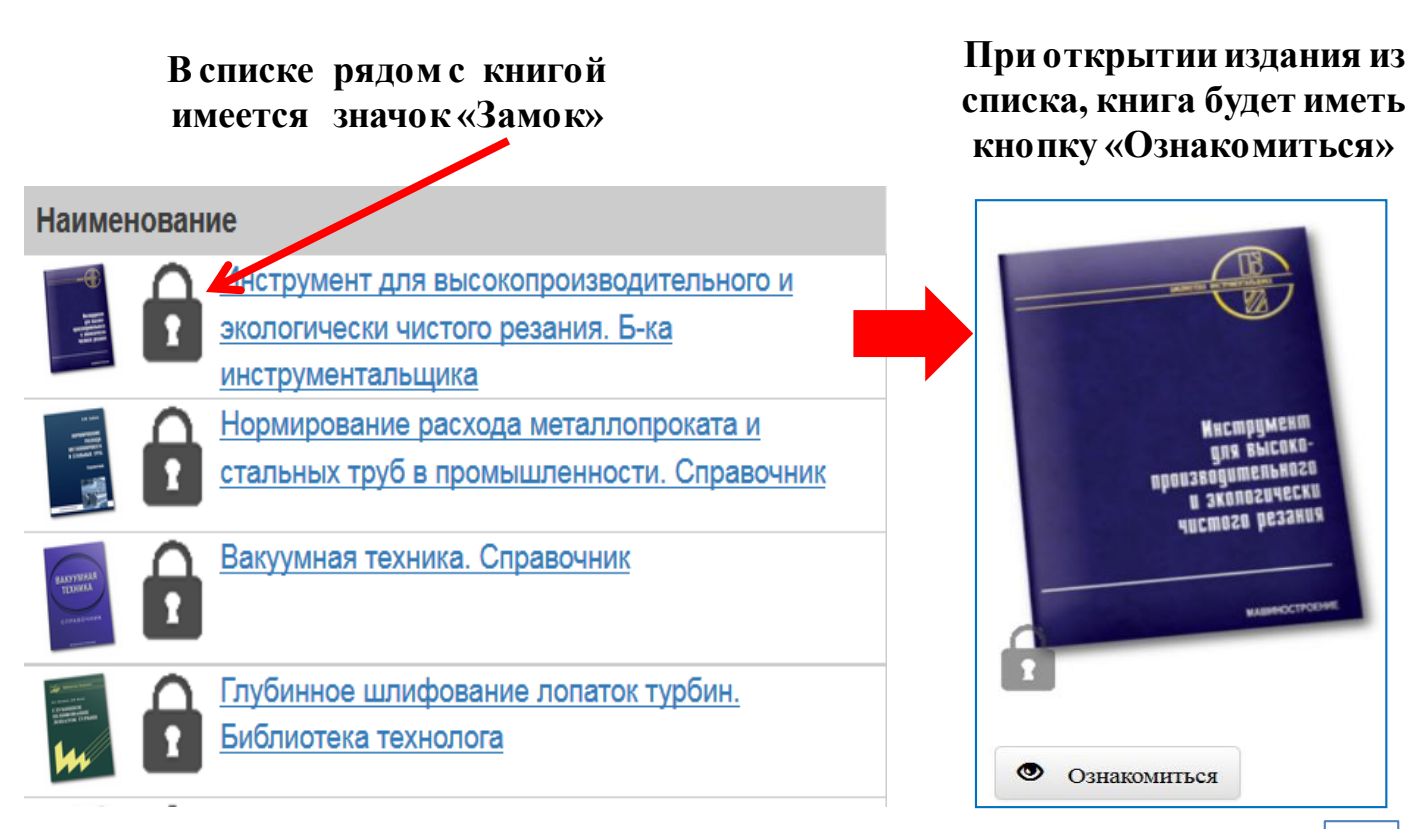

7

ANA BPICOKO-

### Для просмотра доступных изданий (книги имеющие полные тексты) необходимо:

#### 1. Авторизоваться в ЭБС «Book»

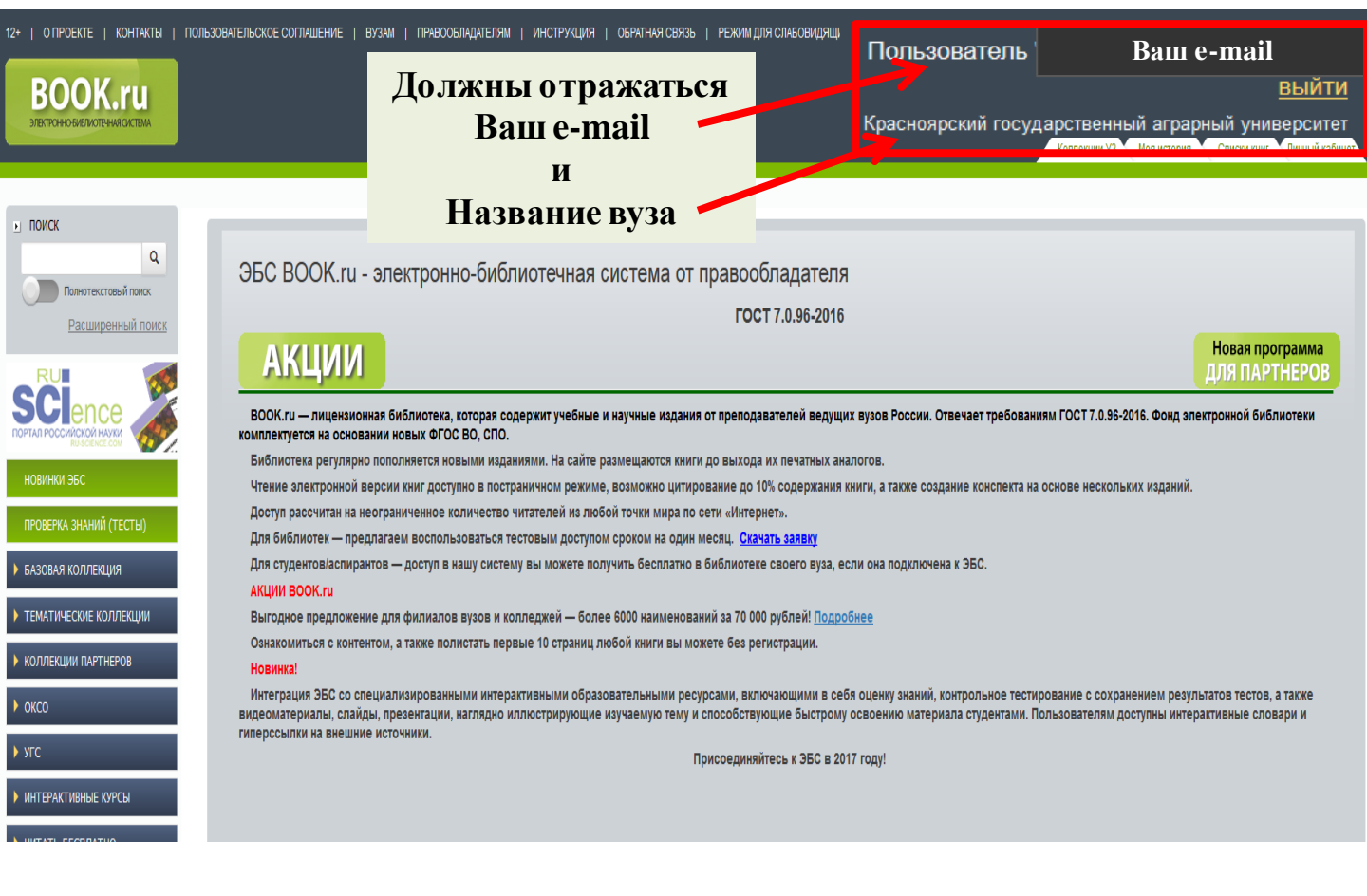

# 2. Нажмите на вкладку «Коллекции УЗ»

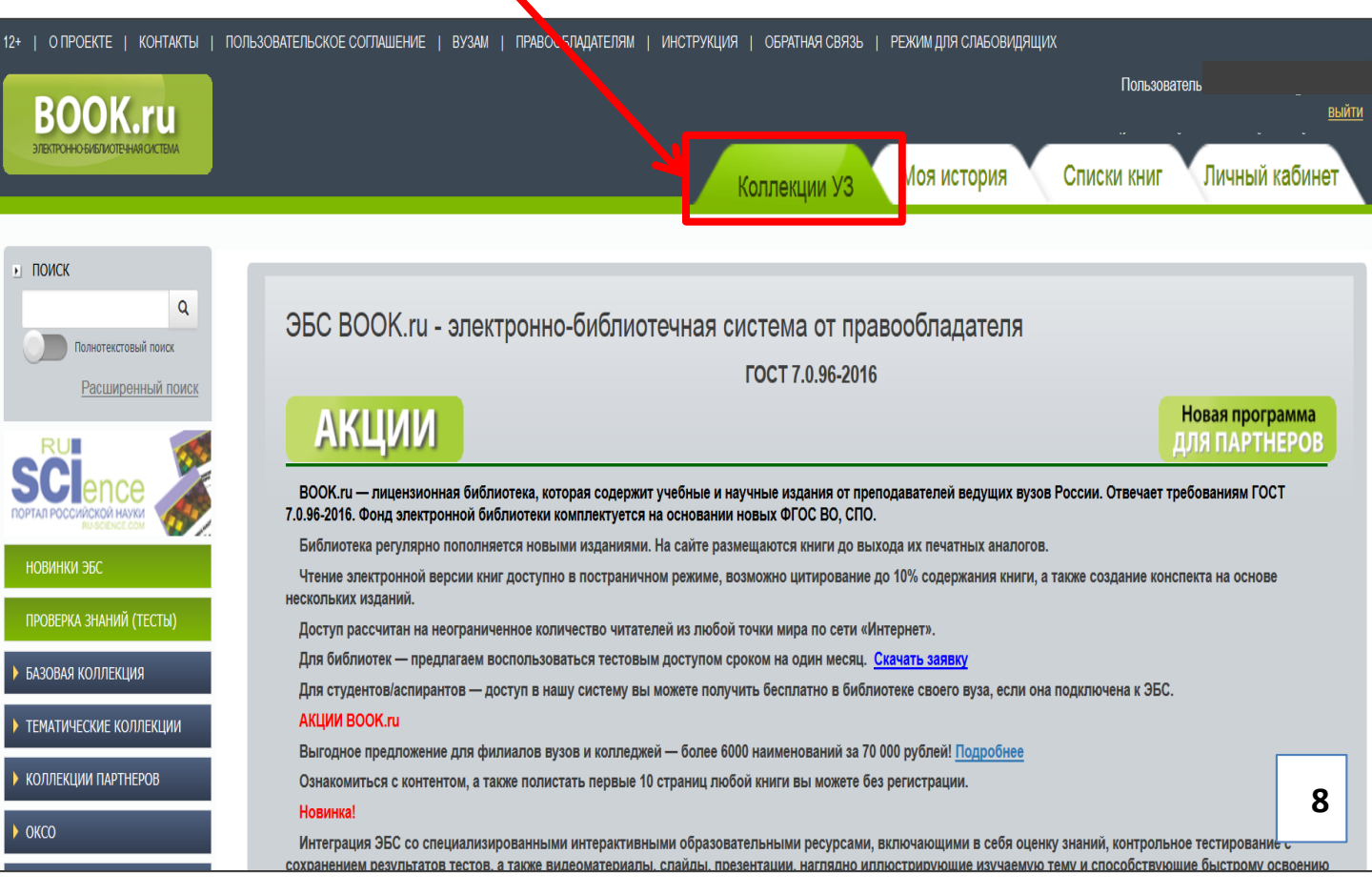

# 3. Нажмите на вкладку «Базовая коллекция» - КноРус

| 12+   О ПРОЕКТЕ   КОНТАКТЫ                                              | ПОЛЬЗОВАТЕЛЬСКОЕ СОГЛАШЕНИЕ   В | УЗАМ   ПРАВООБЛАДАТЕЛЯМ | ИНСТРУКЦИЯ | ОБРАТНАЯ СВЯЗЬ   РЕЖИМ Д | ЛЯ СЛАБОВИДЯЩИХ |                              |                               |
|-------------------------------------------------------------------------|---------------------------------|-------------------------|------------|--------------------------|-----------------|------------------------------|-------------------------------|
| DOOK                                                                    |                                 |                         |            |                          |                 | Пользователь "fi             |                               |
| ЭЛЕКТРОННО-БИБЛИОТЕЧНАЯ СИСТЕМА                                         |                                 |                         |            |                          |                 | Красноярский государственный | выити<br>аграрный университет |
|                                                                         |                                 |                         |            |                          | Коллекции УЗ М  | оя история Списки книг       | Личный кабинет                |
| • поиск                                                                 | Коллекции - Крас                | сноярский госу          | ударст     | венный аграр             | ный универ      | ситет                        |                               |
| Полнотекстовый поиск                                                    | Список категорий                |                         |            |                          |                 |                              |                               |
|                                                                         | Поиск в наименованиях           | к категорий:            |            |                          |                 |                              |                               |
| SCI.                                                                    |                                 |                         |            | Наименование             |                 |                              | Доступные                     |
| портал российской науки<br>портал российской науки                      | Базовая коллекция               | <u>КноРус</u>           |            |                          |                 |                              | 13                            |
| НОВИНКИ ЭБС                                                             | Тематические<br>коллекции       | <u>спо</u>              |            |                          |                 |                              | 10                            |
| ПРОВЕРКА ЗНАНИИ (ТЕСТЫ)<br>• БАЗОВАЯ КОЛЛЕКЦИЯ                          | Тематические<br>коллекции       | Экономика и менед       | жмент      |                          |                 |                              | 1                             |
| <ul> <li>ТЕМАТИЧЕСКИЕ КОЛЛЕКЦИИ</li> <li>КОЛЛЕКЦИИ ПАРТНЕРОВ</li> </ul> | Тематические<br>коллекции       | Право                   |            |                          |                 |                              | 2                             |
| ) OKCO                                                                  | Тематические<br>коллекции       | Языкознание и лите      | ратурове   | дение                    |                 |                              | 4                             |

# 4. Выпадет список доступных книг, с которыми можно работать

| 12+   О ПРОЕКТЕ   КОНТАКТЫ                 | ПОЛЬЗОВАТЕЛЬСКОЕ СОГЛАШЕНИЕ   ВУЗАМ   ПРАВООБЛАДАТЕЛЯМ   ИНСТ | РУКЦИЯ   ОБРАТНАЯ СВЯЗЬ   РЕХ  | жим для слабовидящих |      |                                                            |
|--------------------------------------------|---------------------------------------------------------------|--------------------------------|----------------------|------|------------------------------------------------------------|
| DOOK                                       |                                                               |                                |                      |      | Пользователи                                               |
| BOOK.ru                                    |                                                               |                                |                      |      | ВЫЙТИ<br>Красноярский государственный аграрный университет |
| ЭЛЕКТРОННО-БИБЛИОТЕЧНАЯ СИСТЕМА            |                                                               |                                | Коллекции V3         | Mog  | история Списки книг Пичный кабинет                         |
|                                            |                                                               |                                | Robbionagini y c     |      |                                                            |
| • ПОИСК                                    | КноРус                                                        |                                |                      |      |                                                            |
| Солонотекстовый поиск<br>Расширенный поиск | доступные   бесплатные   тесты  <br>все                       | 1                              |                      |      | обложки   список                                           |
| SCIence                                    | Найдено: 13                                                   |                                |                      |      |                                                            |
|                                            | Наименование                                                  | Авторы                         | Издательство         | Год  | Действия                                                   |
| НОВИНКИ ЭБС                                | Немецкий язык для технических                                 | Голубев А.П.,                  | КноРус               | 2017 | 🗉 Добавить в избранное                                     |
| ПРОВЕРКА ЗНАНИЙ (ТЕСТЫ)                    | специальностей (для СПО)                                      | Смирнова И.Б.,<br>Беляков Д.А. |                      |      |                                                            |
| БАЗОВАЯ КОЛЛЕКЦИЯ                          | Русский язык и культура речи (СПО)                            | Сергеева Е.В. под              | КноРус               | 2017 | 🗉 Добавить в избранное                                     |
| • ТЕМАТИЧЕСКИЕ КОЛЛЕКЦИИ                   |                                                               | ред.,<br>Черняк В.Д. под ред.  |                      |      |                                                            |
| • КОЛЛЕКЦИИ ПАРТНЕРОВ                      |                                                               | и др.<br>Коробици В И          | KuoDvo               | 2017 |                                                            |
| • оксо                                     | <u>(для бакалавров)</u>                                       | Передельский Л.В.              | KHOF YC              | 2017 | Дооавить в изоранное                                       |
| ▶ УГС                                      | Экономическая география и                                     | Вавилова Е.В.                  | КноРус               | 2017 | 🗉 Добавить в избранное                                     |
| • ИНТЕРАКТИВНЫЕ КУРСЫ                      | регионалистика (для бакалавров)                               |                                |                      |      | 9                                                          |
| • ЧИТАТЬ БЕСПЛАТНО                         | Английский язык для экономических                             | Голубев А.П.,                  | КноРус               | 2016 | 🗉 Добавить в и 👘 е                                         |
|                                            | специальностей (СПО)                                          | Смирнова И.Б.,                 |                      |      |                                                            |

# Работа с книгами

#### 1. Нажмите на интересующую Вас книгу

| 2+   О ПРОЕКТЕ   КОНТАКТЫ                                                          | ПОЛЬЗОВАТЕЛЬСКОЕ СС. ТАШЕНИЕ   ВУЗАМ   ПРАВООБЛАДАТЕЛЯМ   ИНСТР | РУКЦИЯ   ОБРАТНАЯ СВЯЗЬ   РЕХ                   | жим для слабовидящих |       |                                                                                                    |
|------------------------------------------------------------------------------------|-----------------------------------------------------------------|-------------------------------------------------|----------------------|-------|----------------------------------------------------------------------------------------------------|
| BOOK.ru                                                                            |                                                                 |                                                 |                      |       | Пользователь "frolova.ve2018@yandex.ru"<br><u>выйти</u><br>Красноярский государственный аграрный университет |
| SIENFORNOUNINGENMOREIEN                                                            |                                                                 |                                                 | Коллекции УЗ         | моя и | стория Списки книг Личный кабинет                                                                            |
| <ul> <li>ПОИСК</li> <li>Полнотекстовый поиск</li> <li>Расширенный поиск</li> </ul> | КноРус<br>доступные   бесплатные   тесты  <br>все               | 1                                               |                      |       | обложки   <mark>список</mark>                                                                                |
| SCIence                                                                            | Найдено: 13                                                     |                                                 |                      |       |                                                                                                    |
|                                                                                    | Наименование                                                    | Авторы                                          | Издательство         | Год   | Действия                                                                                                    |
| НОВИНКИ ЭБС<br>ПРОВЕРКА ЗНАНИЙ (ТЕСТЫ)                                             | Немецкий язык для ехнических<br>специальностей (для СПО)        | Голубев А.П.,<br>Смирнова И.Б.,<br>Беляков Д.А. | КноРус               | 2017  |                                                                                                    |
| БАЗОВАЯ КОЛЛЕКЦИЯ                                                                  | Русский язык и культура речи (СПО)                              | Сергеева Е.В. под                               | КноРус               | 2017  | Добавить в избранное                                                                                         |
| • ТЕМАТИЧЕСКИЕ КОЛЛЕКЦИИ                                                           |                                                                 | ред.,<br>Черняк В.Д. под ред.<br>и др.          |                      |       |                                                                                                    |
| • КОЛЛЕКЦИИ ПАРТНЕРОВ                                                              | Экология и охрана окружающей среды                              | Коробкин В.И.,                                  | КноРус               | 2017  | 🗉 Добавить в избранное                                                                                       |
| • оксо                                                                             | (для бакалавров)                                                | Передельский Л.В.                               |                      |       |                                                                                                    |
| <ul> <li>УГС</li> <li>ИНТЕРАКТИВНЫЕ КУРСЫ</li> </ul>                               | Экономическая география и<br>регионалистика (для бакалавров)    | Вавилова Е.В.                                   | КноРус               | 2017  |                                                                                                    |
| • ЧИТАТЪ БЕСПЛАТНО                                                                 | Английский язык для экономических<br>специальностей (СПО)       | Голубев А.П.,<br>Смирнова И.Б.,                 | КноРус               | 2016  | □ Добавить в избранное                                                                                       |

#### 2. Нажмите под книгой кнопку «Читать»

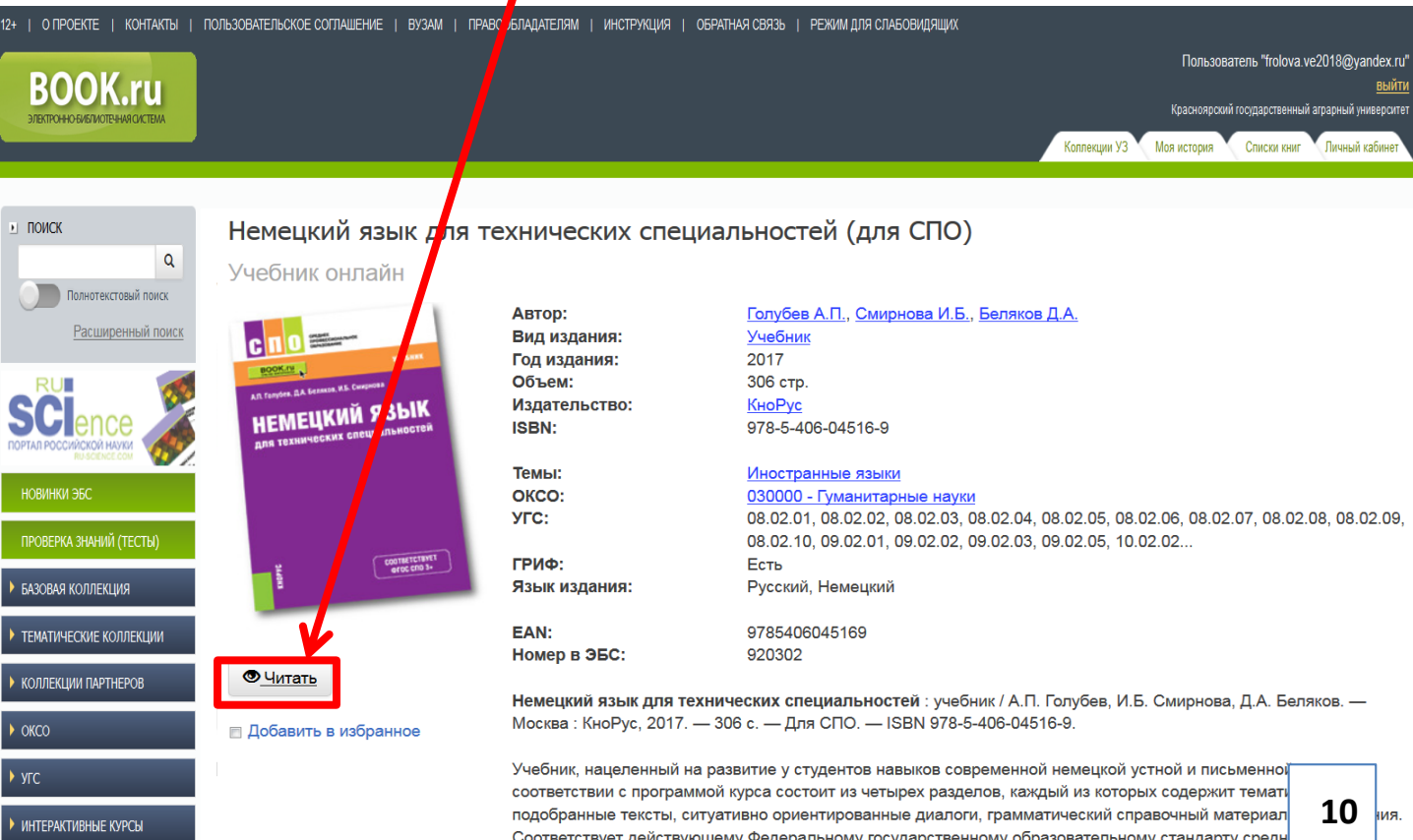

Подооранные тексты, си уагивно ориентированные диалоги, грамматический справочный материал Соответствует действующему Федеральному государственному образовательному стандарту средн профессионального образования нового поколения. Для студентов средних профессиональных уче<del>бных заведений.</del> Может быть полезно также учащимся школ, учителям.

#### 3. Для перелистывания страниц можете воспользоваться интерактивным оглавлением (нажмите на интересующую тему) ИЛИ с помощью кнопок навигации

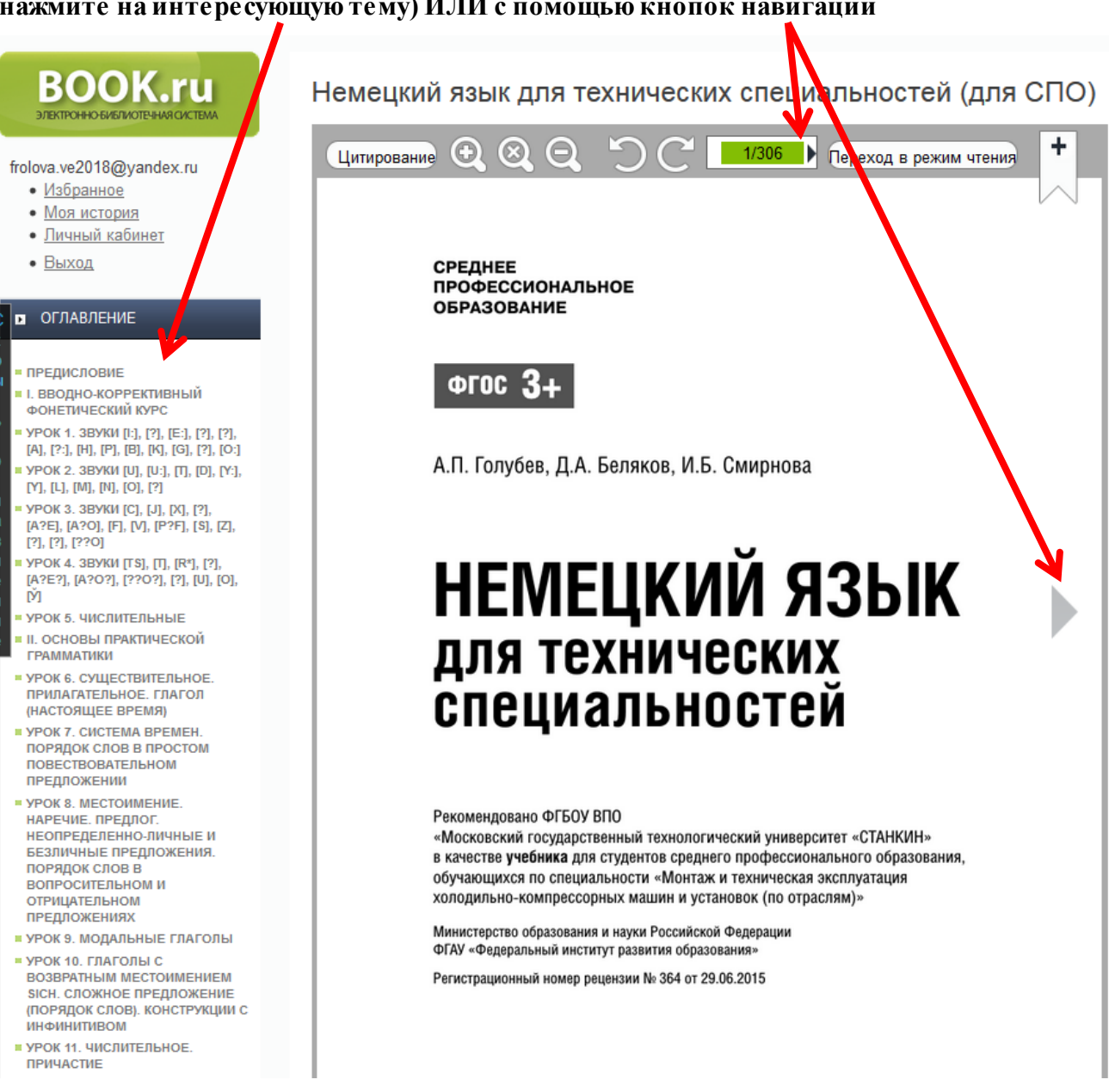

#### Копирование текста

# В ЭБС «ВООК» разрешается копирование 10% текста из всей книги

#### 1. Нажмите кнопку «Цитирование»

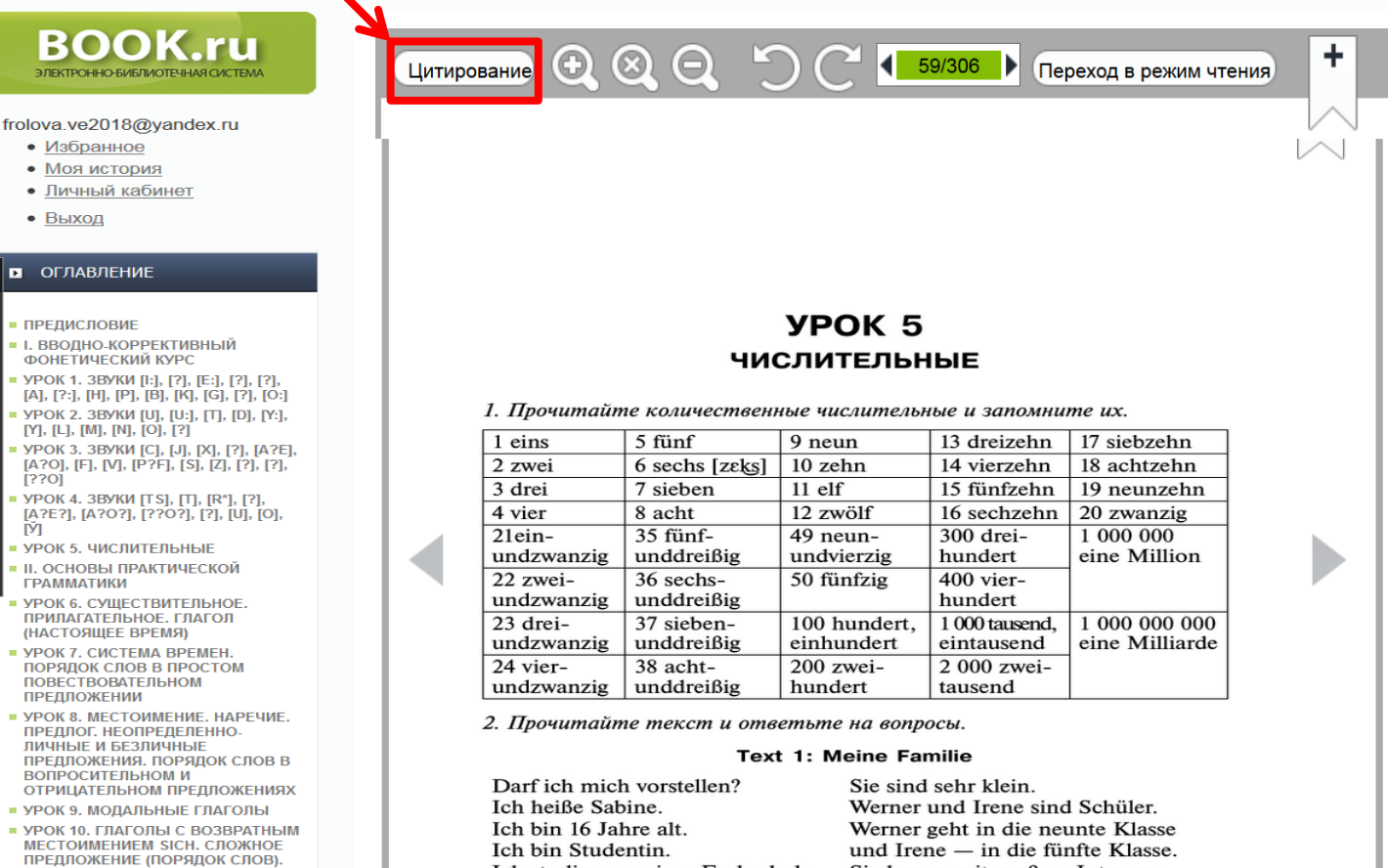

#### 2. Выделите необходимый фрагмент текста

#### ВООК.ru электронно-библиотечная система

#### frolova.ve2018@yandex.ru

- Избранное
- Моя история
- Личный кабинет
- Выход

#### • ОГЛАВЛЕНИЕ

- ПРЕДИСЛОВИЕ
- I. ВВОДНО-КОРРЕКТИВНЫЙ ФОНЕТИЧЕСКИЙ КУРС
- УРОК 1. ЗВУКИ [l:], [?], [E:], [?], [?], [А], [?:], [Н], [Р], [В], [К], [G], [?], [О:]
- YPOK 2. 3BYKN [U], [U:], [T], [D], [Y:], [Y], [L], [M], [N], [O], [?]
- YPOK 3. 3BYKN [C], [J], [X], [?], [A?E], [A?O], [F], [V], [P?F], [S], [Z], [?], [?], [??O]
- УРОК 4. ЗВУКИ [TS], [T], [R\*], [?], [A?E?], [A?O?], [??O?], [?], [U], [O], [Ў]
- УРОК 5. ЧИСЛИТЕЛЬНЫЕ
- II. ОСНОВЫ ПРАКТИЧЕСКОЙ ГРАММАТИКИ
- УРОК 6. СУЩЕСТВИТЕЛЬНОЕ. ПРИЛАГАТЕЛЬНОЕ. ГЛАГОЛ (НАСТОЯЩЕЕ ВРЕМЯ)
- УРОК 7. СИСТЕМА ВРЕМЕН.
   ПОРЯДОК СЛОВ В ПРОСТОМ
   ПОВЕСТВОВАТЕЛЬНОМ
   ПРЕДЛОЖЕНИИ
- УРОК 8. МЕСТОИМЕНИЕ. НАРЕЧИЕ. ПРЕДЛОГ. НЕОПРЕДЕЛЕННО. ЛИЧНЫЕ И БЕЗЛИЧНЫЕ ПРЕДЛОЖЕНИЯ. ПОРЯДОК СЛОВ В ВОПРОСИТЕЛЬНОМ И ОТРИЦАТЕЛЬНОМ ПРЕДЛОЖЕНИЯХ

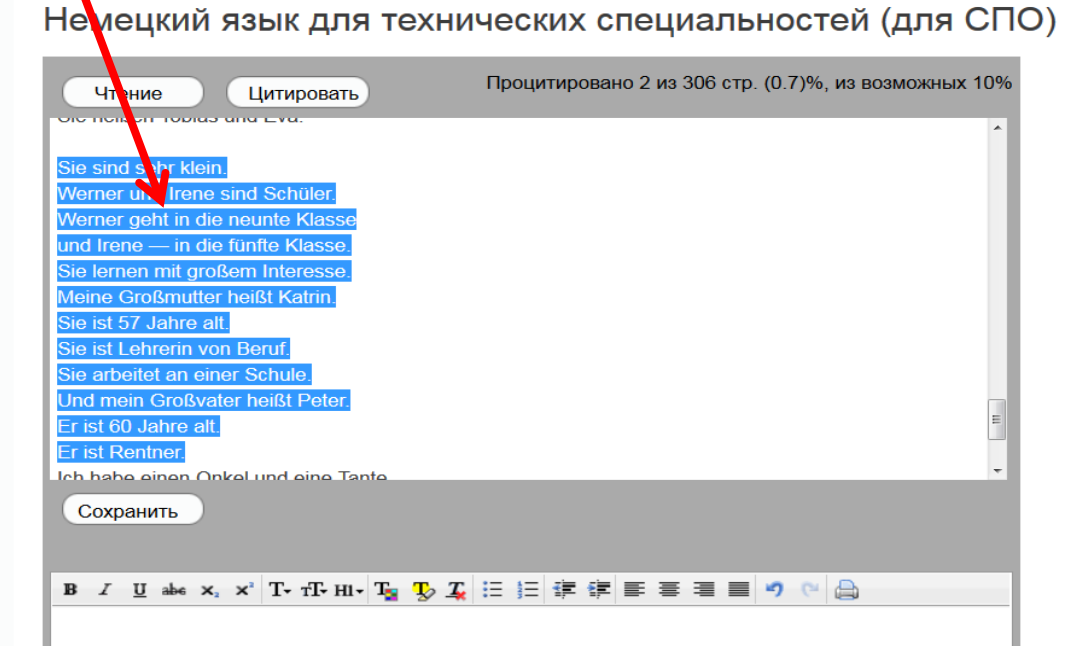

#### 3. Нажмите кнопку «Цитировать»

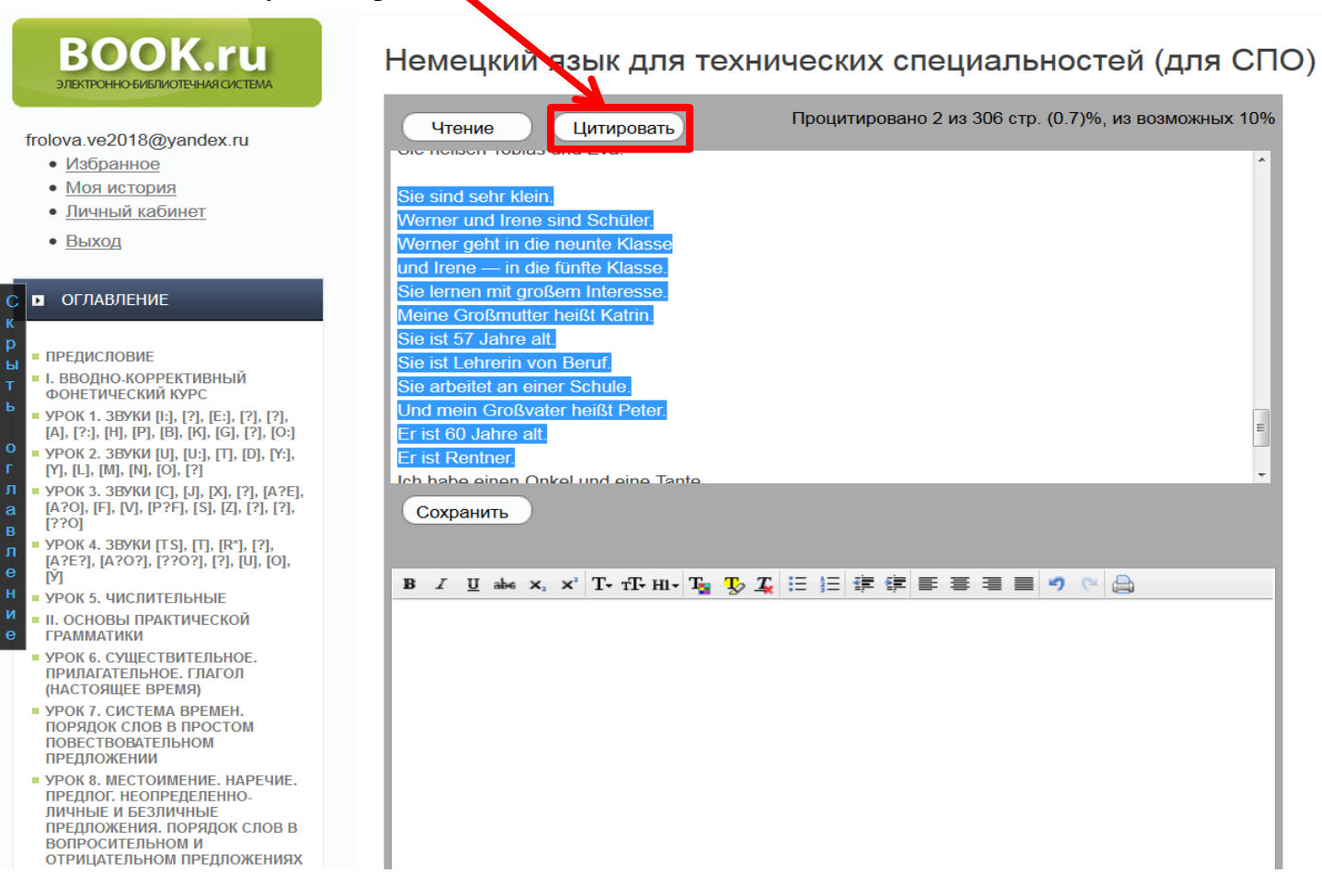

#### 4. Скопированный текст с ссылкой на книгу появиться в окошке ниже

| ВООК.ru<br>электронно-библиотечная система                                                                                                    | Немецкий язык для технических специальностей (для СПС                                                                                                    |
|----------------------------------------------------------------------------------------------------|----------------------------------------------------------------------------------------------------|
| frolova.ve2018@yandex.ru<br>• <u>Избранное</u><br>• <u>Моя история</u><br>• <u>Личный кабинет</u><br>• <u>Выход</u>                                                                                                    | Чтение       Цитировать       Процитировано 2 из 306 стр. (0.7)%, из возможных 10%         оте пелот торказ ала Ема.       Sie sind sehr klein.         Sie sind sehr klein.       Werner und Irene sind Schüler.         Werner geht in die neunte Klasse       und Irene — in die fünfte Klasse.                                                                                                    |
| • ОГЛАВЛЕНИЕ                                                                                                    | Sie lernen mit großem Interesse.<br>Meine Großmutter heißt Katrin.                                                                                                    |
| <ul> <li>ПРЕДИСЛОВИЕ</li> <li>І. ВВОДНО-КОРРЕКТИВНЫЙ<br/>ФОНЕТИЧЕСКИЙ КУРС</li> <li>УРОК 1. ЗВУКИ [i:], [?], [Е:], [?], [?],<br/>[А], [?:], [Н], [Р], [В], [К], [G], [?], [0:]</li> <li>УРОК 2. ЗВУКИ [U], [U:], [Т], [D], [Y:],<br/>[Y], [L], [М], [N], [0], [?]</li> <li>УРОК 3. ЗВУКИ [С], [J], [Х], [?], [А?Е],</li> </ul> | Sie ist Lehrerin von Beruf.<br>Sie arbeitet an einer Schule.<br>Und mein Großvater heißt Peter.<br>El ist 60 Jahre alt.<br>Er ist Rentner.<br>Ist ibabe einen Onkel und eine Tante                                                                                                    |
| [A?O], [F], [V], [P?F], [S], [Z], [?], [?],<br>[??O]<br>• УРОК 4. ЗВУКИ [T S], [T], [R*], [?],<br>[A?E?], [A?O?], [??O?], [?], [U], [O],<br>[Ў]<br>• УРОК 5. ЧИСЛИТЕЛЬНЫЕ<br>• II. ОСНОВЫ ПРАКТИЧЕСКОЙ<br>ГРАММАТИКИ                                                                                                    | Срхранить<br>В Щ ање x, x <sup>3</sup> Т+ тГ- нI+ Т <sub>2</sub> Ту Д := ;= ;≢ ;≢ ;≡ ≡ ≡ ≡ э ~ ~ (a)                                                                                                    |
| <ul> <li>УРОК 6. СУЩЕСТВИТЕЛЬНОЕ.<br/>ПРИЛАГАТЕЛЬНОЕ. ГЛАГОЛ<br/>(НАСТОЯЩЕЕ ВРЕМЯ)</li> <li>УРОК 7. СИСТЕМА ВРЕМЕН.<br/>ПОРЯДОК СЛОВ В ПРОСТОМ<br/>ПОВЕСТВОВАТЕЛЬНОМ<br/>ПРЕДЛОЖЕНИИ</li> </ul>                                                                                                    | «Sie sind sehr klein. Werner und Irene sind Schüler. Werner geht in die neunte Klasse und Irene — in die<br>fünfte Klasse. Sie lernen mit großem Interesse. Meine Großmutter heißt Katrin. Sie ist 57 Jahre alt. Sie<br>Lehrenin von Beruf. Sie arbeitet an einer Schule. Und mein Großvater heißt Peter. Er ist 60 Jahre alt. E<br>Rentner.» — Голубев А.П., Смирнова И.Б., Беляков Д.А. — Немецкий язык для технических<br>специальностей (для СПО) — КноРус, 2017. — С. 59. |

#### • УРОК 8. МЕСТОИМЕНИЕ. НАРЕЧИЕ.

#### 5. Нажмите кнопку «Сохранить»

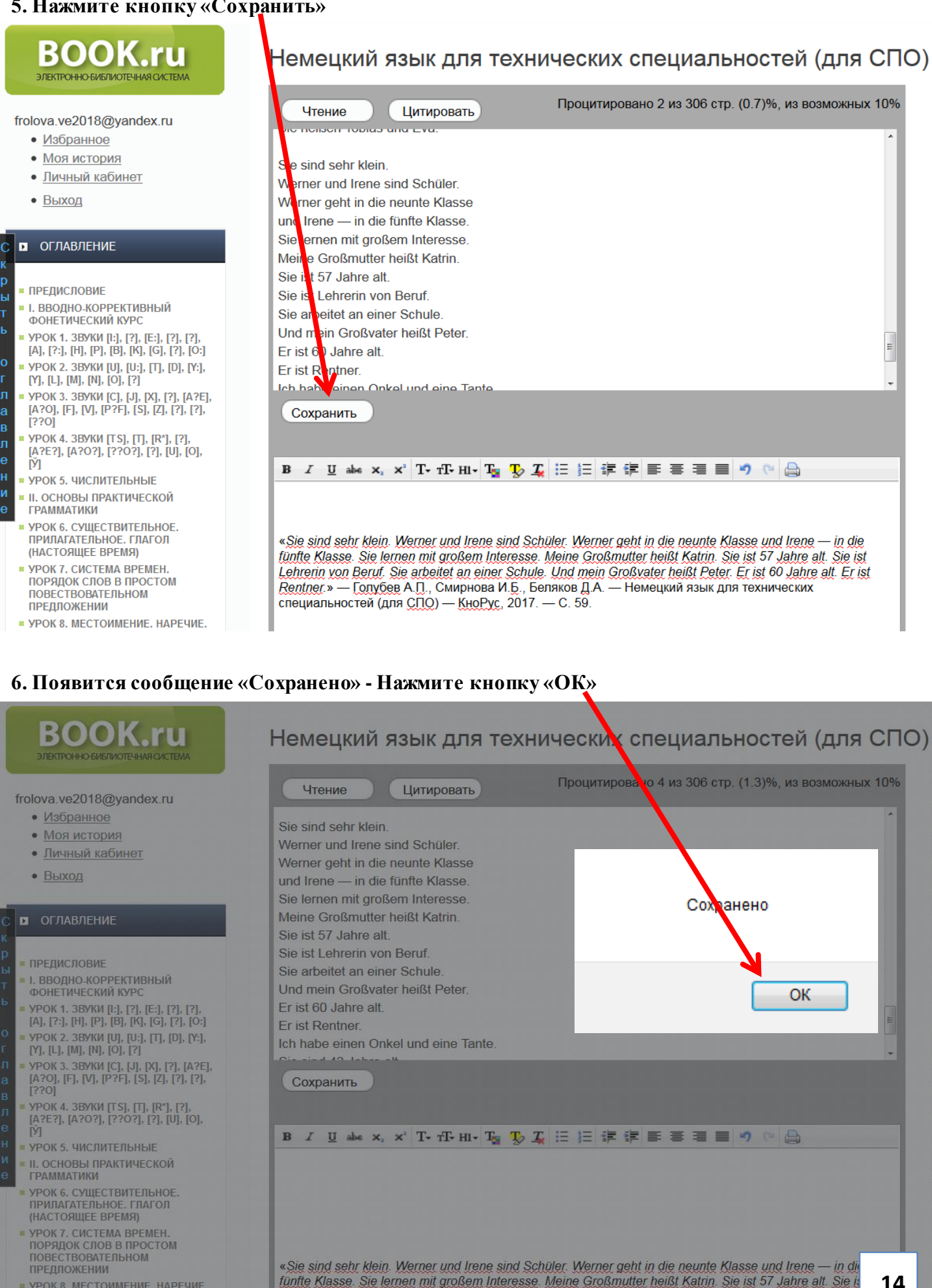

Lehrerin von Beruf. Sie arbeitet an einer Schule. Und mein Großvater heißt Peter. Er ist 60 Jahre alt. Er

Rentner. Ich habe einen Onkel und eine Tante.» — Голубев А.П., Смирнова И.Б., Беляков Д.А.

Немецкий язык для технических специальностей (для СПО) — КноРус, 2017. — С. 59.

УРОК 8. МЕСТОИМЕНИЕ. НАРЕЧИЕ. ПРЕДЛОГ. НЕОПРЕДЕЛЕННО-ЛИЧНЫЕ И БЕЗЛИЧНЫЕ ПРЕДЛОЖЕНИЯ. ПОРЯДОК СЛОВ В вопросительном и

#### 7. Для продолжения конспектирования/цитирования книги нажмите кнопку «Чтение»

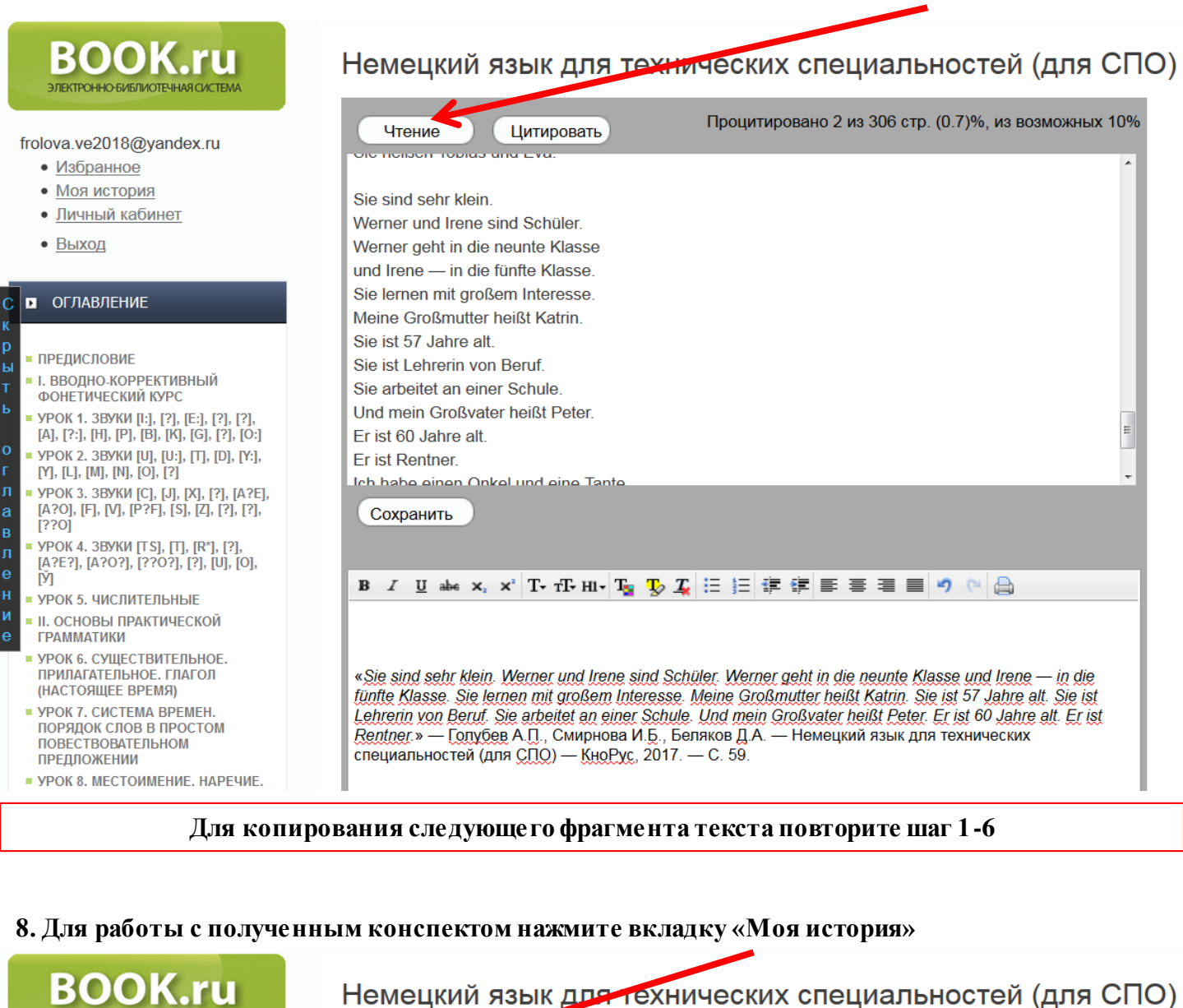

| ЭЛЕКТРОННО-БИБЛИОТЕЧНАЯ СИСТЕМА                                                                                                    |                                                                                                    | _   |
|----------------------------------------------------------------------------------------------------|----------------------------------------------------------------------------------------------------|-----|
| • Избранное                                                                                                    | Процитировано 2 из 306 стр. (0.7)%, из возможных т                                                                                                    | 10% |
| • Моя история                                                                                                    | OIC HOISOF TODIUS UNU EVU.                                                                                                    | ~   |
| <ul> <li><u>Личный кабинет</u></li> </ul>                                                                                                    | Sie sind sehr klein.                                                                                                    |     |
| • <u>Выход</u>                                                                                                    | Werner und Irene sind Schuler.<br>Werner geht in die neunte Klasse<br>und Irene — in die fünfte Klasse.                                                                                                    | II. |
| О ОГЛАВЛЕНИЕ                                                                                                    | Sie lernen mit großem Interesse.<br>Meine Großmutter heißt Katrin.                                                                                                    |     |
| <ul> <li>ПРЕДИСЛОВИЕ</li> <li>I. ВВОДНО-КОРРЕКТИВНЫЙ<br/>ФОНЕТИЧЕСКИЙ КУРС</li> <li>УРОК 1. ЗВУКИ [!], [?], [Е], [?], [?],<br/>[А], [?:], [Н], [Р], [В], [К], [G], [?], [0:]</li> <li>УРОК 2. ЗВУКИ [U], [U:], [Т], [D], [Y],<br/>[Y], [L], [М], [N], [0], [?]</li> <li>УРОК 3. ЗВУКИ [C], [J], [Х], [?], [А?Е],<br/>[A?0], [F], [V], [Р?F], [S], [Z], [?], [?],<br/>[??0]</li> <li>УРОК 4. ЗВУКИ [TS], [Т], [R"], [?],<br/>[АЗОЗ], [?], [U], [0]</li> </ul> | Sie ist 57 Jahre alt.<br>Sie ist Lehrerin von Beruf.<br>Sie arbeitet an einer Schule.<br>Und mein Großvater heißt Peter.<br>Er ist 60 Jahre alt.<br>Er ist Rentner.<br>Ich habe einen Onkel und eine Tante<br>Сохранить                                                                                                    | E   |
| [У]<br>= УРОК 5. ЧИСЛИТЕЛЬНЫЕ<br>= II. ОСНОВЫ ПРАКТИЧЕСКОЙ<br>ГРАММАТИКИ                                                                                                    | B I U abs x, x' T-T-HI-T <sub>3</sub> Ty I ⊟ Ξ Ξ Ξ = > ℃ .                                                                                                    | ٦   |
| <ul> <li>УРОК 6. СУЩЕСТВИТЕЛЬНОЕ.<br/>ПРИЛАГАТЕЛЬНОЕ. ГЛАГОЛ<br/>(НАСТОЯЩЕЕ ВРЕМЯ)</li> <li>УРОК 7. СИСТЕМА ВРЕМЕН.<br/>ПОРЯДОК СЛОВ В ПРОСТОМ<br/>ПОВЕСТВОВАТЕЛЬНОМ<br/>ПРЕПЛОЖЕНИИ</li> </ul>                                                                                                    | «Sie sind sehr klein. Werner und Irene sind Schüler. Werner geht in die neunte Klasse und Irene — in dir<br>fünfte Klasse. Sie lernen mit großem Interesse. Meine Großmutter heißt Katrin. Sie ist 57 Jahre alt. Sie is<br>Lehrerin von Beruf. Sie arbeitet an einer Schule. Und mein Großvater heißt Peter. Er ist 60 Jahre alt. Er<br>Rentner.» — Голубев А.П., Смирнова И.Б., Беляков Д.А. — Немецкий язык для технических<br>специальностей (для СПО) — КноРус. 2017. — С. 59. | 15  |

Þ С

I DE ы

### Работа с конспектами

#### 1. Для работы с созданными конспектами нажмите на вкладку «Моя история»

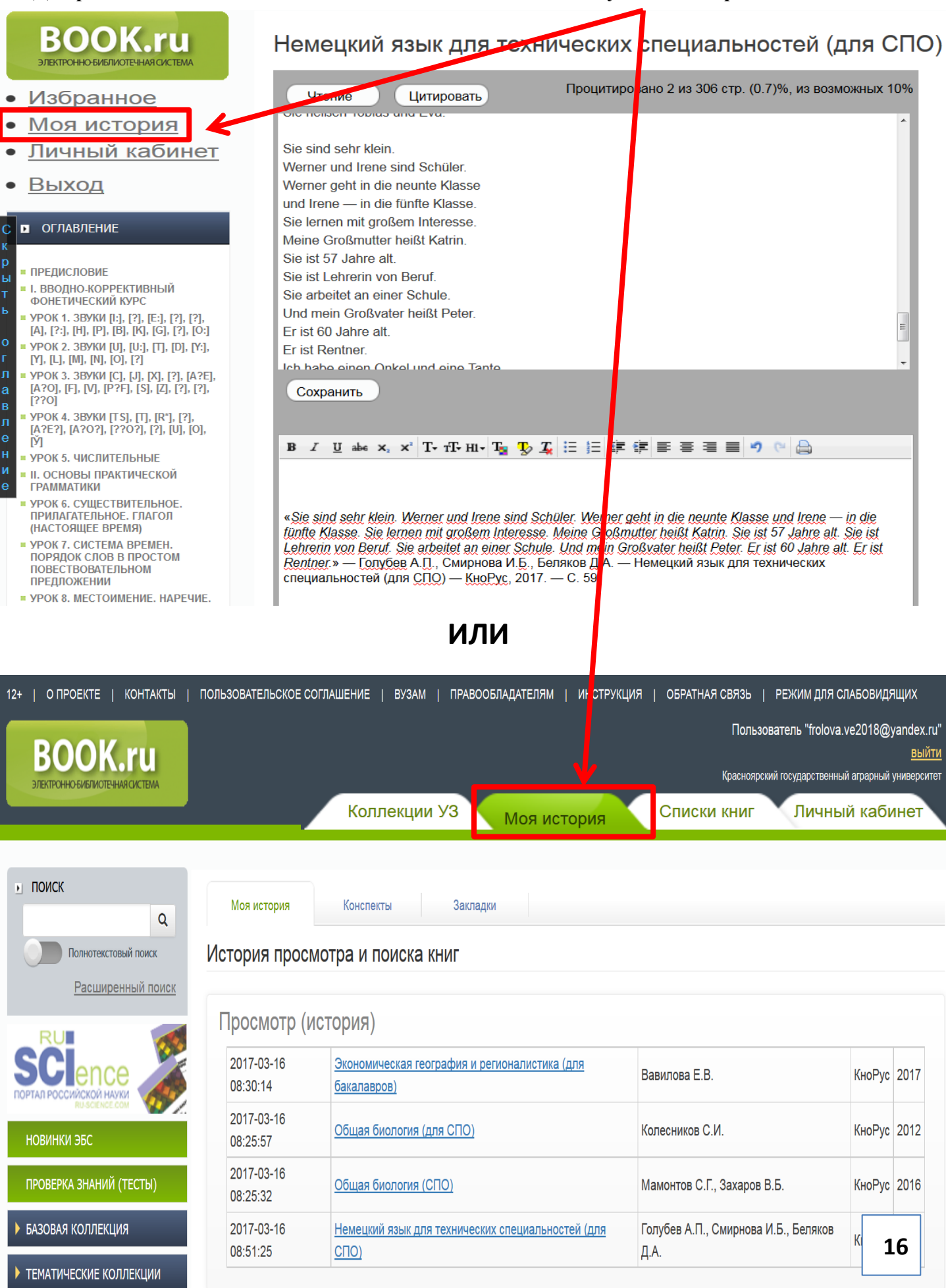

#### 2. Нажмите на вкладку «Конспекты»

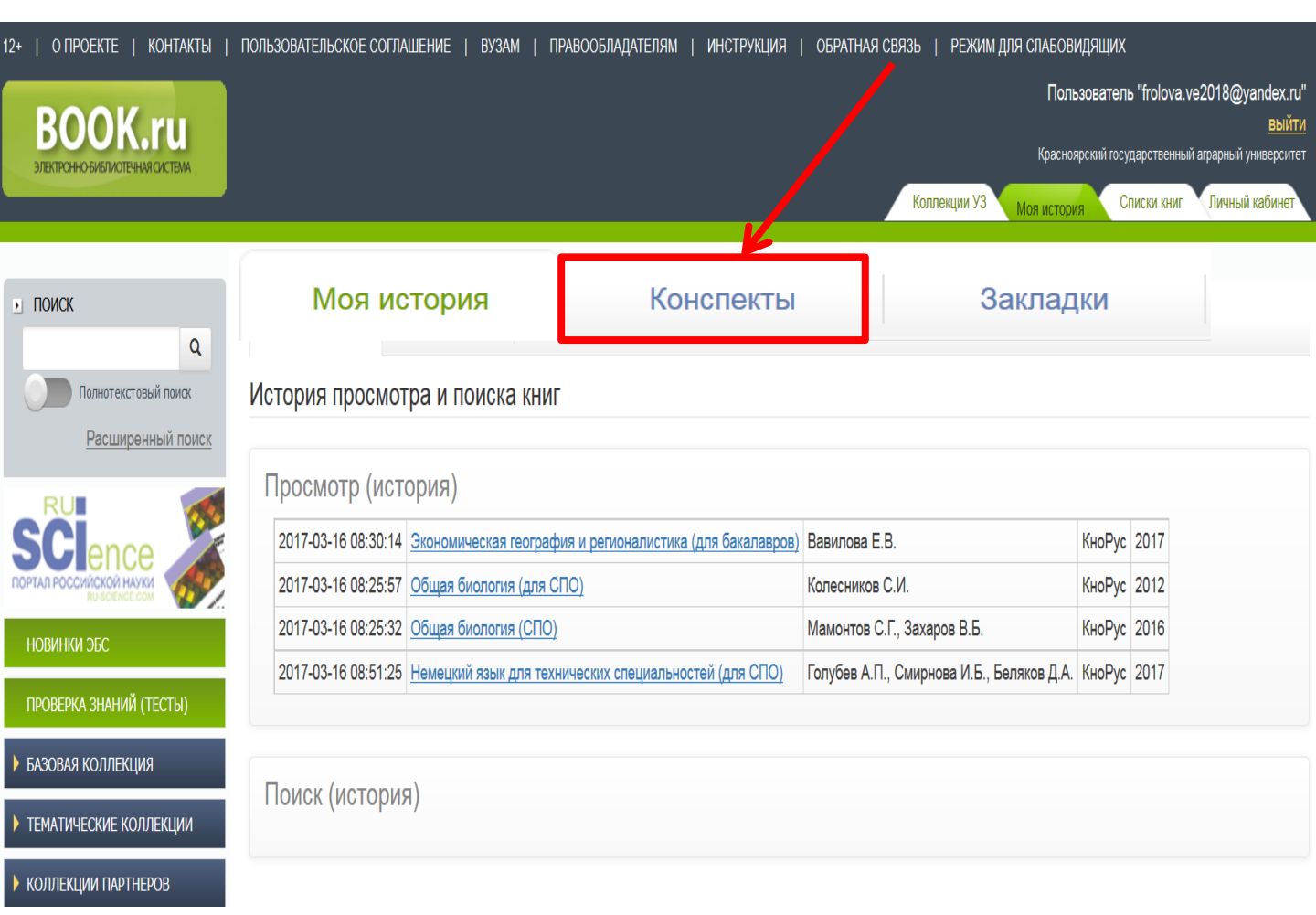

#### 3. Нажмите на вкладку «Конспект» для книги......

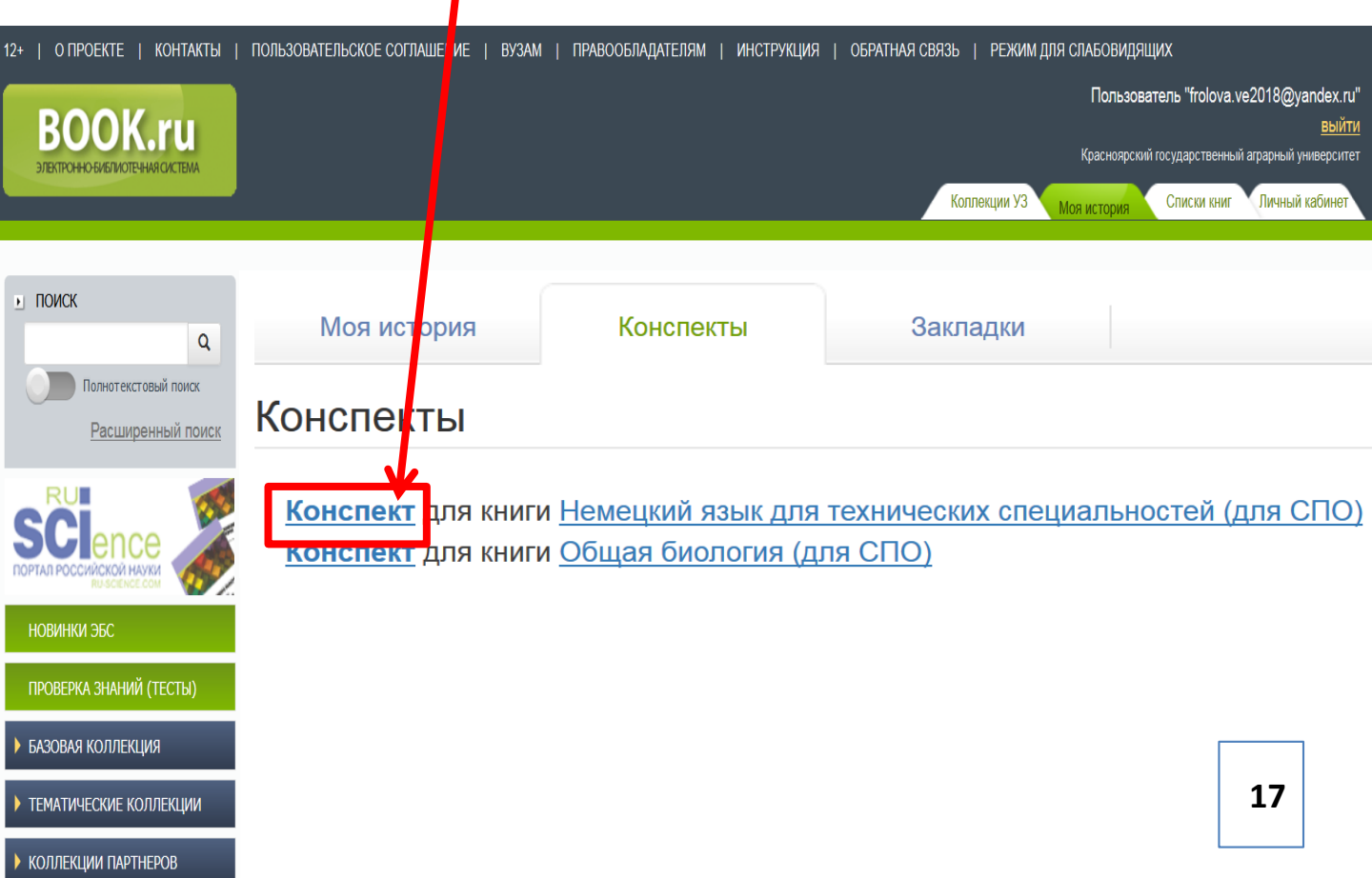

#### 4. Далее свой конспект Вы можете Отредактировать, Распечатать или Удалить

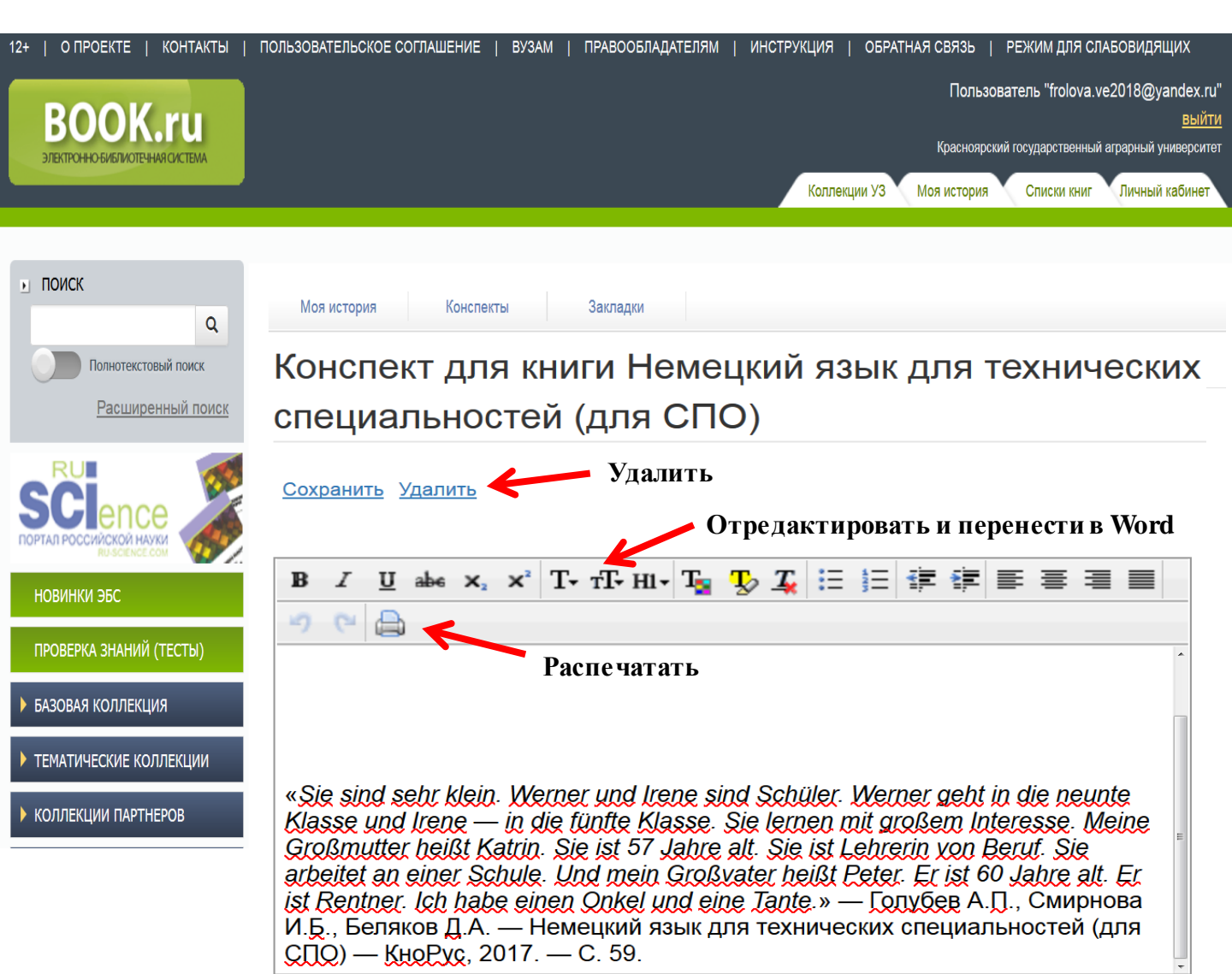